## Hvordan legge inn nye dokumenter i SportsAdmin

Er årsmøtet ferdig og protokoll skal lastes opp i SportsAdmin? Kanskje er det andre dokumenter som bør lastes opp? Uansett er dette måten å gå frem på:

| 1. | Logg inn i<br>SportsAdmin                                                                          | SA                                                                                                    | Startsiden                                                                                            |                                                                                                    |                                                   |
|----|----------------------------------------------------------------------------------------------------|----------------------------------------------------------------------------------------------------|----------------------------------------------------------------------------------------------------|----------------------------------------------------------------------------------------------------|---------------------------------------------------|
| 2. | Pass på at du har<br>«idrettsrådshatten<br>» på deg.<br>Trukk på «Til »»                           | <ul> <li>✓ Handlekurv</li> <li>✓ Grganisasjon</li> <li>✓ Person</li> <li></li> </ul>                                                                                                    | Mine innstillinger<br>Endre brukernavn<br>Endre passord<br>Vedlikehold mine opplysninger i Min idrett | Snarveier<br>Til lokale aktivite<br>Mise distribution<br>Til Midsund Idret                                                               | itsmidler<br>slieter<br>tsråd (er ikke opprettet) |
| 3. | idrettsråd»                                                                                        | <ul> <li>Distribusjon</li> <li>I Rapport</li> <li>Hielp</li> <li>Hidsund Idrettsråd (er kike opprettet)</li> <li>Vegard Agledal Rangsæter</li> <li>Logg ut</li> </ul>                                   | 2                                                                                                    |                                                                                                    |                                                   |
| 4. | Trykk på                                                                                           | Organisasjon Midsund Idrettsråd (er ikke opprettet)                                                                                                    |                                                                                                    |                                                                                                    |                                                   |
| 5. | «dokumenter»<br>Når skjermen<br>endrer seg trykker                                                 | Generell Detaljer Dokum                                                                                                    | no melaning<br>enter Tille Lopplysninger til BR Styre og ledelse Or<br>opplysninger                   | ganisasjonsforhold Hierarki Meldings                                                                                                    | slogg BR Endringslogg                             |
|    | du på knappen<br>«Endre<br>dakumantar»                                                             | Navnopplysnirger       Kortnavn     Midsund Idrettsråd       Fullt navn     Midsund Idrettsråd (er ikke opprettet)       Org.kode     IR 1545       Org.type     Idrettsråd       Kommentar     Midsund |                                                                                                    | Kontaktopplysninger<br>Postadresse<br>Postnr/Poststed 6410 MIDSUND<br>Land Norge<br>Besøksadresse<br>Postnr/Poststed<br>Telefon<br>Hobil |                                                   |
| 6. | Deretter trykker<br>du på «legg til fil»                                                           |                                                                                                    |                                                                                                    |                                                                                                    |                                                   |
| 7. | . Trykk på «velg fil» Endre organisasjon Midsund Idrettsråd                                        |                                                                                                    |                                                                                                    |                                                                                                    |                                                   |
|    | og finn filen du<br>ønsker å laste opp<br>(den finner du via<br>det nye vinduet<br>som åpner seg). | Dokumenter<br>Ingen dokumenter knyttet til orga<br>Legg til fil<br>Velg                                                                                                    | anisasjonssøknaden                                                                                    | <b>7</b><br>Veig I                                                                                                    | īılTilbakestill                                   |
| 8. | Så velger du<br>hvilken filtype det<br>er du laster opp.<br>F.eks. protokoll.                      | Avbryt Lagre                                                                                                    |                                                                                                    |                                                                                                    |                                                   |
| 9. | Trykk på lagre.                                                                                    |                                                                                                    |                                                                                                    |                                                                                                    |                                                   |